# Manuel de programmation KochCloud (Interphone via Internet)

kochcloud.ch

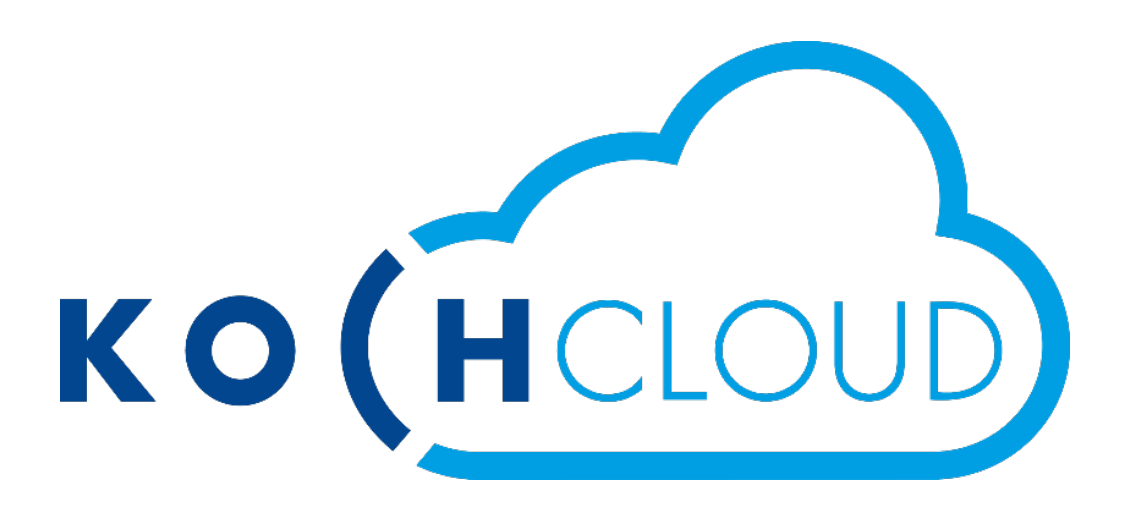

| Index                                  | Page |
|----------------------------------------|------|
| Introduction                           | 2    |
| Création d'un compte (enregistrement)  | 3    |
| Connexion                              | 4    |
| Page d'accueil / aperçu                | 5    |
| Paramètres du compte                   | 5    |
| - Modifier le mot de passe             |      |
| - Activer des notifications eMail      |      |
| - Se déconnecter de tous les appareils |      |
| - Authentification à deux facteurs     | 5/6  |
| Rejoindre un projet                    | 7    |
| Aperçu des terminaux                   | 8    |
| - Options de couplage des terminaux    | 9    |
| Gérer les terminaux (à l'extérieur)    | 10   |
| Gérer les terminaux (à l'intérieur)    | 11   |
| Gérer les groupes d'appel              | 11   |
| Gérer les fonctions                    | 12   |
| Aperçu du projet                       | 13   |
| Aperçu des données du Gateway          | 13   |
| Gérer les membres du projet            | 14   |
| Vérifier les activités                 | 15   |
| Service                                | 16   |

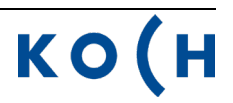

#### Introduction

Le KochCloud n'est en principe rien d'autre qu'une centrale téléphonique VoIP sur Internet. Le Video Cloud-Gateway AVC1 de KOCH ne se connecte qu'à cette centrale téléphonique via une connexion Internet (fournit par le client). Toutes les fonctions du Gateway et ses paramètres sont enregistrés sur le KochCloud dans un projet.

Il est possible de procéder à des réglages et des programmations, comme p. ex. la création et la modification de buts d'appel ou de groupes d'appel, par l'intermédiaire de l'interface Web du KochCloud. KOCH a accès au projet KochCloud pendant la phase de mis en place ; ensuite, elle n'y a plus accès uniquement si le client l'autorise, p. ex. en cas de service.

Une fois que la commande est terminée chez KOCH et que l'appareil est prêt à être expédié, une **invitation au projet** est automatiquement envoyée par e-mail au client. En acceptant cette invitation, le client prend en charge le projet en tant qu'administrateur, peut y inviter d'autres participants et accorder les autorisations correspondantes.

Il est possible de rejoindre le projet même sans invitation par **Hardware authentification** (manuel) directement sur l'AVC1. Voir «Rejoindre un projet», page 5

L'utilisateur doit d'abord s'enregistrer sur kochcloud.ch pour les deux types d'accès au projet.

Après l'installation de l'appareil, il ne reste plus qu'à télécharger l'application KochMobile (iOS ou Android) de l'App Store/Play Store et de la coupler avec le KochCloud via le QR-code.

KochMobile est également disponible sur PC pour Windows : <u>KochMobile Desktop Latest (kochcloud.ch)</u> ou <u>www.kochag.ch/downloads</u> > Groupe de documents > Logiciel

Il est aussi possible d'intégrer alternativement des appareils tiers pour autant qu'ils supportent le cryptage TLS.

#### Création d'un compte (enregistrement)

Pour pouvoir gérer des projets KochCloud, le responsable doit d'abord s'enregistrer et se connecter lui-même. Il configure alors via son compte les paramètres du client pour le projet. Tous les changements sont enregistrés en arrière-plan. Ces réglages sont enregistrés dans le KochCloud et directement synchronisés sur le Cloud-Gateway AVC1 (s'il est déjà installé).

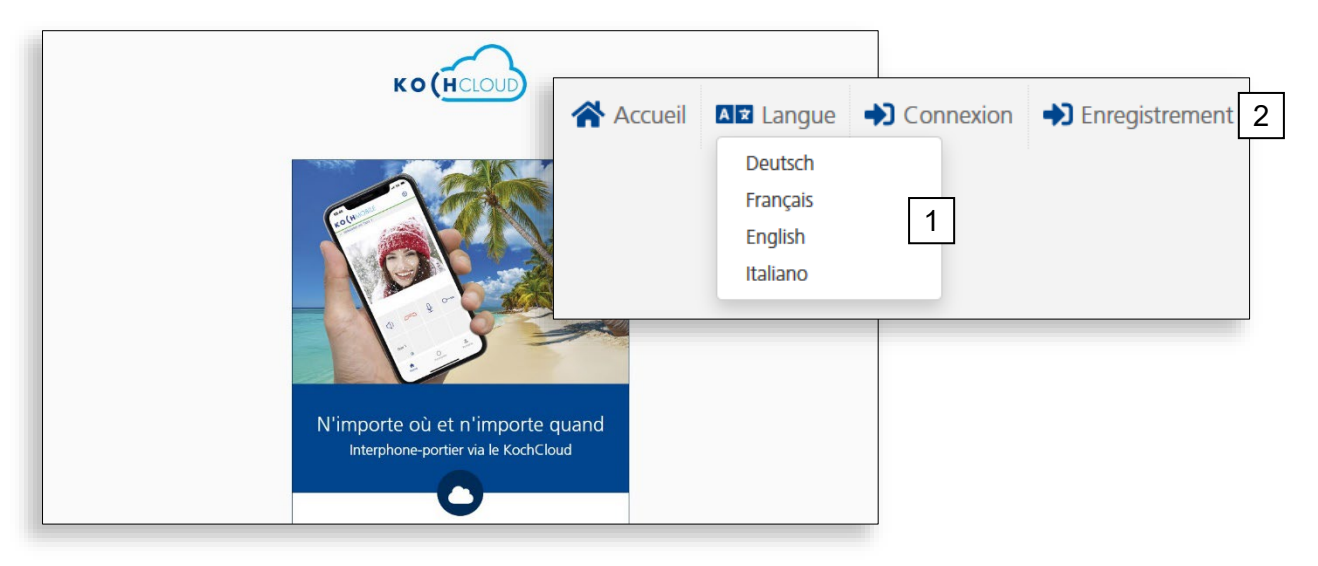

- 1. Régler au besoin la langue
- 2. Choisir Enregistrement

Il faut saisir pour l'enregistrement une adresse e-mail valide pour recevoir le lien de confirmation.

Sans cette confirmation, le compte n'est pas finalisé.

- 1. Saisir sa propre adresse e-mail et la répéter
- 2. Saisir le prénom/nom
- Saisir un mot de passe adéquat et le répéter (8 caractères min., 1 minuscule et 1 majuscule, 1 chiffre ainsi qu'un caractère spécial +\*ç%&/()
- 4. Accepter les conditions d'utilisation et la politique de confidentialité.
- 5. Confirmer Enregistrement

Il peut s'écouler quelques minutes avant la réception de l'e-mail contenant le lien de confirmation chez le destinataire.

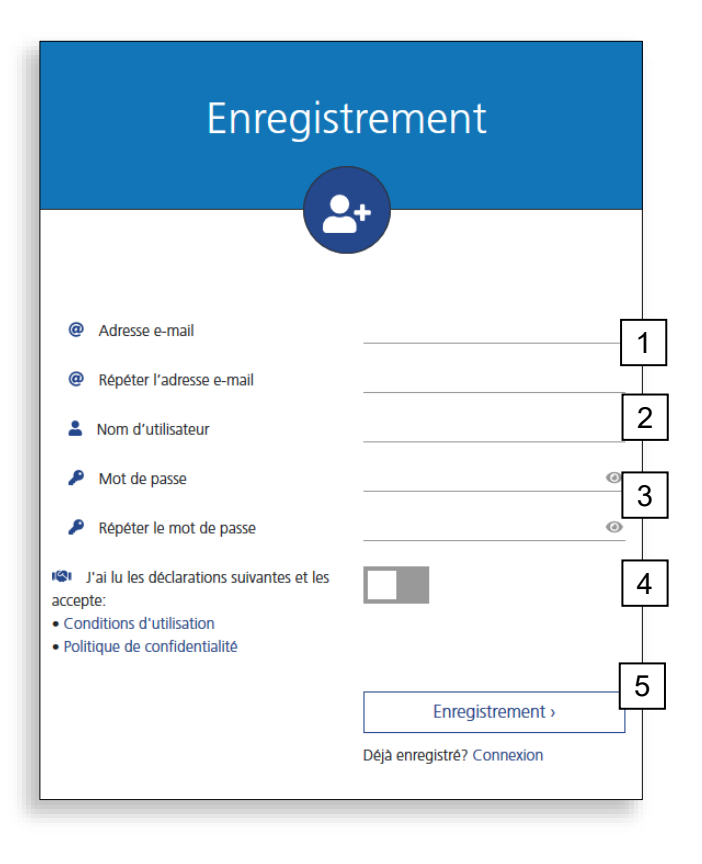

6. Dans l'e-mail, cliquer sur:

Confirmer le compte KochCloud

6

# Confirmation

La confirmation réussie mène à cette vue et il est possible de retourner à l'aperçu des projets.

# Confirmer l'e-mail

Votre adresse e-mail a bien été confirmée. Vous pouvez désormais utiliser toutes les fonctions de KochCloud.

Apercu >

#### Connexion

Pour éditer des projets, il faut se connecter dans le KochCloud avec l'adresse e-mail enregistrée et le mot de passe.

Si l'authentification à 2 facteurs (2FA) est activée, s'ensuivent la requête du code et la vérification. (activation, voir paramètres du compte)

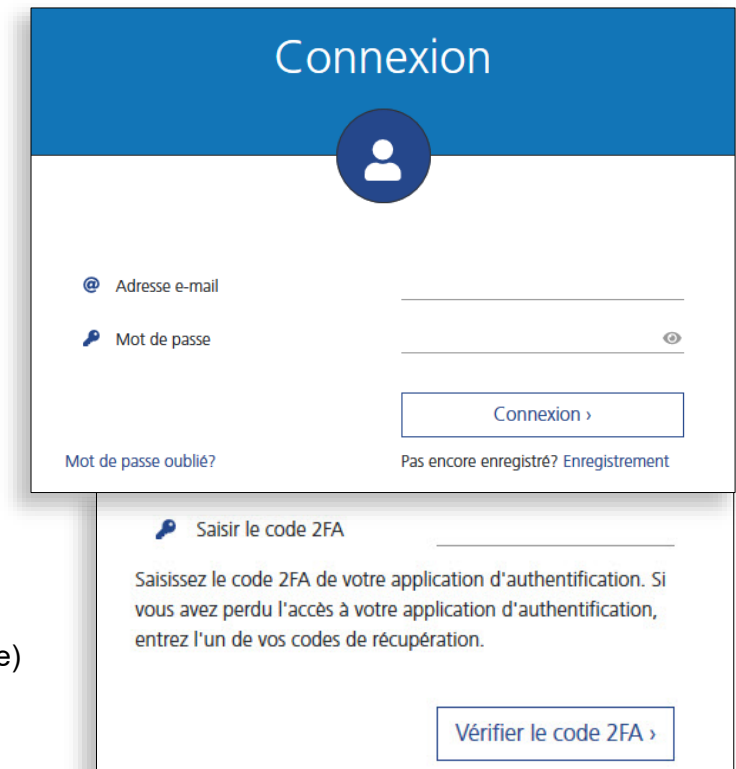

# Mot de passe oublié

Si vous avez oublié votre mot de passe, introduisez votre adresse email et cliquez sur *Envoyer*.

Si vous avez oublié l'adresse email, veuillez contacter le service clientèle de KOCH.

| Mot de pas                                                                                                    | se oublié?                                                                                                    |
|----------------------------------------------------------------------------------------------------|----------------------------------------------------------------------------------------------------|
|                                                                                                    |                                                                                                    |
| Si vous avez oublié votre mot de passe, saisissez<br>réinitialisation de votre mot de passe vous sera e<br>avez oublié votre adresse e-mail et votre mot de<br>clientèle. | votre adresse e-mail et un lien de<br>envoyé quelques minutes plus tard. Si vous<br>passe, veuillez contacter le service |
| Adresse e-mail                                                                                                    |                                                                                                    |
|                                                                                                    | Envoyer >                                                                                                    |

# Page d'accueil / aperçu

La page d'accueil de KochCloud apparaît après la connexion. C'est l'interface de démarrage pour toutes les autres actions liées aux projets.

| <ol> <li>Paramètres du compte</li> <li>Choisir la langue (d/f/i/e)</li> </ol>                                                                                                   | 1 2 3 4<br>NOM D'UTILISATEUR 🏟 🐼 🖽 🕞 €→                                                                                                    |
|----------------------------------------------------------------------------------------------------|----------------------------------------------------------------------------------------------------|
| 3. Retourner à cet aperçu                                                                                                    |                                                                                                    |
| <ol> <li>Se deconnecter</li> <li>Rejoindre un projet (voir page 8)</li> </ol>                                                                                                   | pâtiment constitue un projet propre. Plusieurs utilisateurs peuvent                                                                                     |
| <ol> <li>Mes projets (déjà rejoint)</li> </ol>                                                                                                    | autorisations.<br>és au moyen d'invitations. Il est en outre possible de définir dans                                                                   |
| l'invitation de quelles autorisations l'utilisateur dis<br>Un utilisateur peut être membre d'un nombre que<br>choisir s'il veut créer un nouveau compte utilisateu<br>existant. | posera.<br>Iconque de projets. En acceptant une invitation, un utilisateur peut<br>ur KochCloud ou s'il veut lier l'invitation à son compte utilisateur |
| 5 E Rejoindre un projet                                                                                                    | >                                                                                                    |
| Rejoindre un projet existant par authentification Hardw.                                                                                                    | are (pression sur une touche)                                                                                                    |
| 6 Mes projets                                                                                                    |                                                                                                    |

# Paramètres du compte

| <ol> <li>Ouvrir le compte utilisateur, bouton de m</li> <li>Modifier le mot de passe</li> <li>Activer l'authentification à deux facteurs</li> <li>Se déconnecter de tous les appareils</li> <li>Activer des notifications par eMail pour d</li> </ol> | 1                        |                                 |  |  |
|----------------------------------------------------------------------------------------------------|--------------------------|---------------------------------|--|--|
| COMPTE UTILISATEUR                                                                                                    | 5 EMAIL NOT              | TIFICATIONS                     |  |  |
| Nom d'utilisateur                                                                                                    | Nom d'utilisateur        | Changer de nom<br>d'utilisateur |  |  |
| Adresse e-mail                                                                                                    | Adresse e-mail           |                                 |  |  |
| * notifications pour:                                                                                                    | ~                        |                                 |  |  |
| <ul> <li>authentification à deux facteurs</li> <li>aestion des membres et des fonctions</li> </ul>                                                                                                    | Modifier le mot de passe |                                 |  |  |
| <ul> <li>gestion des terminaux et des groupes d'appel</li> <li>mode de support</li> </ul>                                                                                                    | Activer 2FA              |                                 |  |  |
| Réglable individuellement pour chaque membre du<br>projet ; sélection selon les autorisations (Page 14)                                                                                                    | Décon                    | inexion 4                       |  |  |

# Authentification à deux facteurs (2FA)

Outre d'un mot de passe sûr pour le KochCloud, il est recommandé d'activer l'authentification à deux facteurs. Pour le faire on a besoin d'un smartphone ou d'un PC avec une appli d'authentification (p. ex. de Microsoft ou Google)

- Installer l'appli d'authentification préféré sur le smartphone ou le PC
- Configurer l'appli d'authentification depuis cet affichage KochCloud soit via le code QR soit via la clé
- 3. Saisir le code 2FA (généré par l'appli) et le mot de passe KochCloud actuel en bas dans cet affichage
- 4. Confirmer l'activation de la 2FA

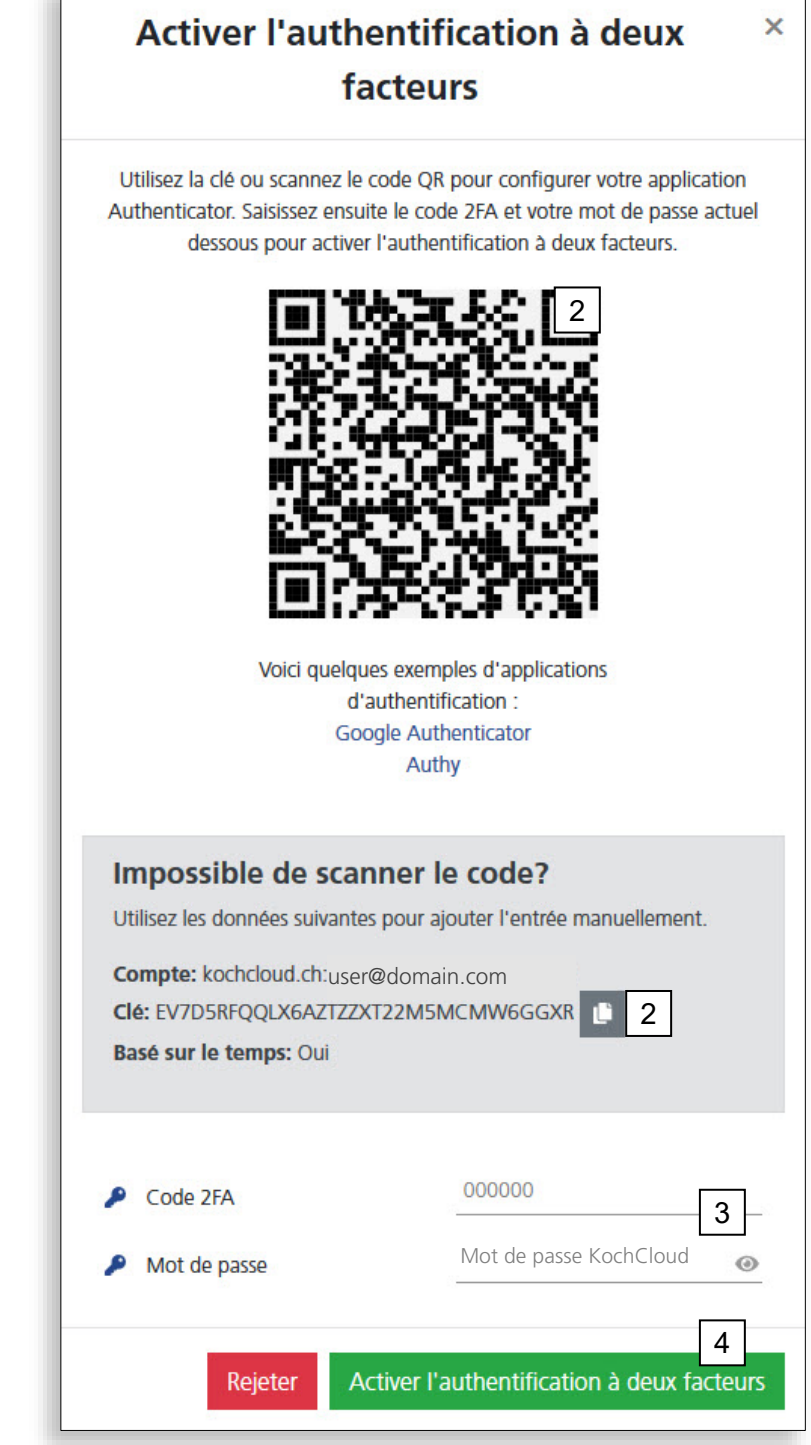

#### Rejoindre un projet (Hardware authentification, manuel)

Il est possible de rejoindre le projet sans avoir reçu d'un administrateur du projet une invitation par e-mail, et ce par authentification directement sur l'AVC1 (p. ex. en cas de support sur place ou de changement d'administrateur). Il faut néanmoins avoir pour ce faire un compte enregistré sur kochcloud.ch en plus de l'accès (physique) sur l'AVC1.

- 1. Se connecter sur kochcloud.ch (ouvrir éventuellement un compte)
- 2. Cliquer sur le menu Rejoindre un projet dans l'aperçu (la fenêtre suivante apparaît)
- Saisir le numéro de série à 6 chiffres de l'AVC1. Ce numéro se trouve à l'intérieur du couvercle de l'appareil.
- 4. *Envoyer* Laisser la fenêtre de dialogue ouverte pour les étapes suivantes
- 5. Appuyer sur la touche blanche à l'intérieur de l'AVC1 dans les 10 minutes

L'AVC1 vérifie le numéro de série envoyé sur kochcloud.ch et la confirmation selon laquelle le projet a bien été rejoint apparaît.

6. Cliquer sur Continuer vers le projet

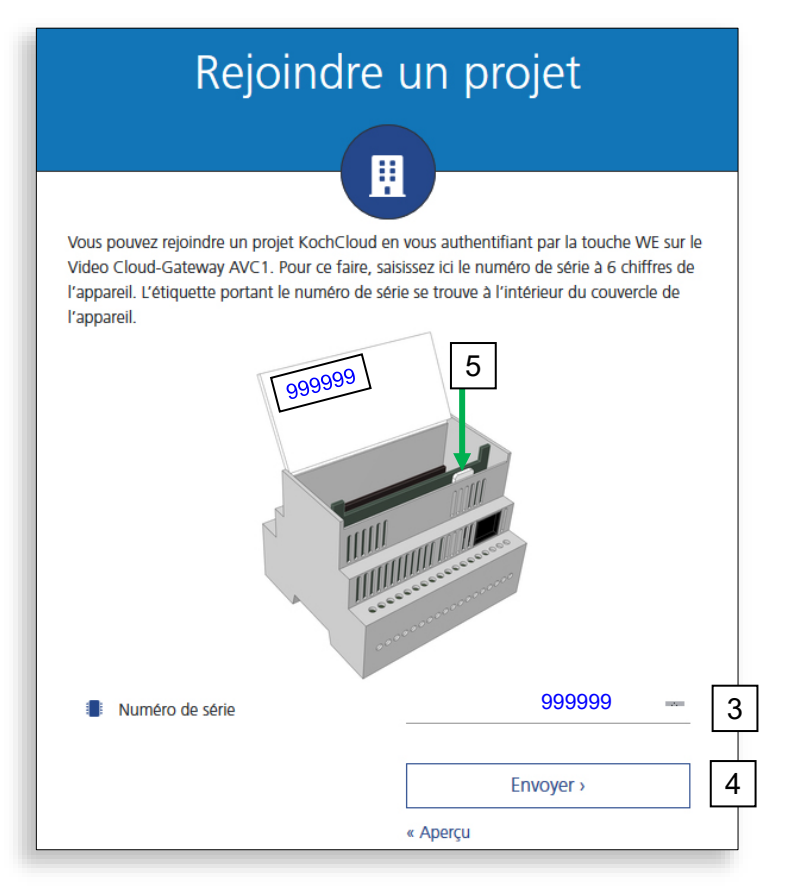

#### **Autres remarques**

Si la touche blanche n'a pas été actionnée dans les 10 minutes, il faut relancer l'autorisation. Recharger kochcloud.ch et reprendre à partir du point 2.

Les participants au projet ne peuvent pas se supprimer eux-mêmes du projet (à l'exception des collaborateurs de KOCH).

Comme n'importe qui peut en théorie avoir plein accès au projet kochcloud par Hardware authentification (manuel), le tableau électrique avec le Gateway AVC1 ne peut en aucun cas être accessible à des personnes non autorisées !

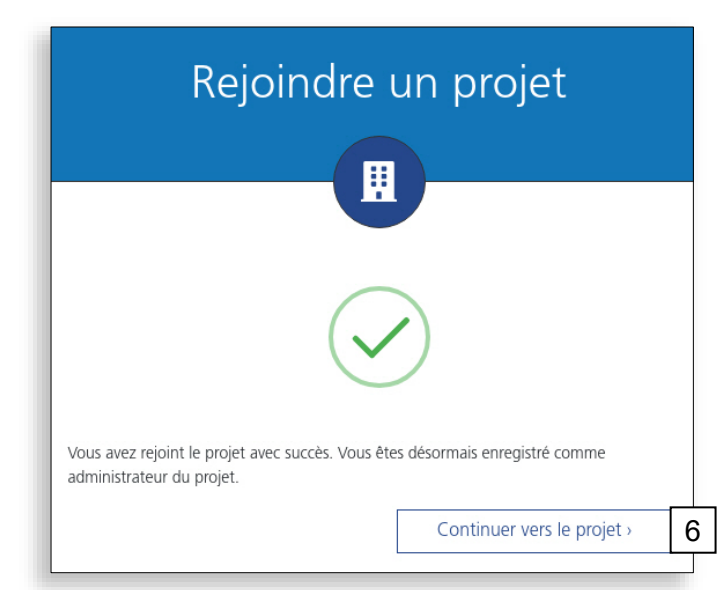

# Aperçu des terminaux

Les terminaux sont les participants dans le KochCloud, normalement les stations extérieures TC:Bus, les caméras IP ou les appareils avec l'appli KochMobile (iOS/Android/Windows). Il est également possible de définir des téléphones SIP comme terminaux, à condition qu'ils puissent établir une connexion cryptée via TLS.

1. Ouvrir le projet en question dans l'aperçu et cliquer sur l'onglet Terminaux.

|          | 1<br>TERMINAUX GROUP                                                        | ES D'APPEL                                  | FONCTIONS                                          | GATEWAY                                                            | MEMBRES                                                | ACTIVITÉS     |   |
|----------|-----------------------------------------------------------------------------|---------------------------------------------|----------------------------------------------------|--------------------------------------------------------------------|--------------------------------------------------------|---------------|---|
|          | Terminaux à l'extérieur                                                     |                                             | 5<br>▼ Terr<br>♥ ■ ● K<br>● K<br>● K<br>● K<br>● K | ninaux à l'intérie<br>ochMobile 2 (kc00057<br>ochMobile 4 (kc00057 | eur <b>□ ६</b><br>7 <mark>6 ► configure</mark><br>75 7 |               |   |
| 2        | Etat du torminal : vort-                                                    |                                             |                                                    | c=comóro ID                                                        | Code Q                                                 | R du terminal | 1 |
| ∠.<br>3. | Actualiser l'état des ter                                                   | minaux                                      | ge–onnne / gri                                     | s-camera IP                                                        |                                                        |               | ] |
| 4.       | Ajouter un nouveau ter                                                      | minal (détai                                | ils, voir page 1                                   | 2)                                                                 |                                                        | 2.UN          |   |
| 5.       | Modifier l'ordre des terr                                                   | minaux                                      | -                                                  |                                                                    |                                                        | 243323        |   |
| 6.       | Configurer/coupler un t<br>le avec l'appli KochMol<br>suivante).            | erminal. Aff<br>bile (pour le               | icher le QR co<br>s options, voir                  | ode et scanner<br>la page                                          |                                                        |               |   |
| 7.       | Découpler un terminal                                                       | ; réinitialise                              | r l'enregistrem                                    | ent                                                                | https://k                                              |               |   |
| 8.       | Afficher les information<br>pour la connexion man<br>(ID et mot de passe de | s/données (<br>uelle d'appa<br>l'appareil n | d'accès en tex<br>areils tiers san<br>écessaires)  | te clair, p. ex.<br>s l'application                                | Adresse                                                | e-mail        |   |
| 0        | Madification des dansé                                                      | oo du tormi                                 | nal (nam da l'                                     | offichago                                                          |                                                        |               |   |

- 9. Modification des données du terminal (nom de l'affichage, adresse AS, etc.)
- 10. Supprimer complètement un terminal

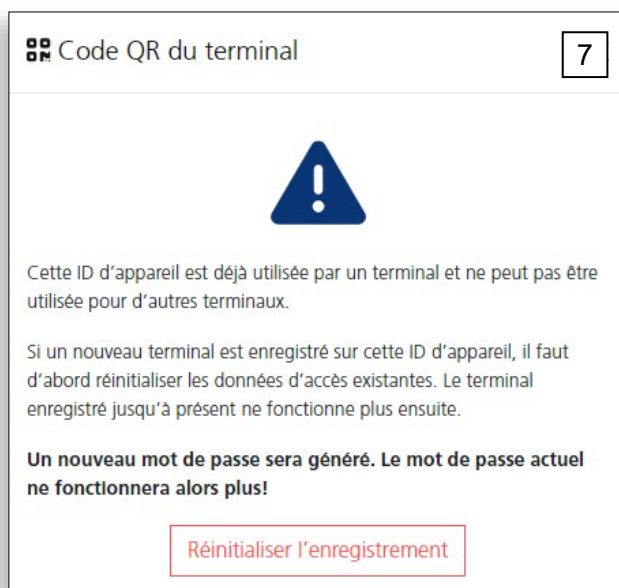

#### Options pour le couplage des terminaux

Si ce code QR sera scanné directement avec la caméra du smartphone, l'appli KochMobile s'ouvre et les données d'accès pour le couplage seront transférés. L'appli KochMobile peut être téléchargée depuis l'App Store ou Google Play.

Autres options :

- 1. Copier le lien du code QR vers le presse-papier
- 2. Envoyer le code QR, le lien de couplage pour la version bureau et les liens de téléchargement de l'appli à une adresse e-mail quelconque
- Copier les données d'accès de l'appli KochMobile dans la version PC\* et coupler ce dernière avec le KochCloud (\* si elle est déjà installée sur cet ordinateur).

KochMobile pour PC Windows est disponible sur : <u>KochMobile Desktop Latest (kochcloud.ch)</u> ou <u>www.kochag.ch/downloads</u> ...

> Groupe de documents > Logiciel

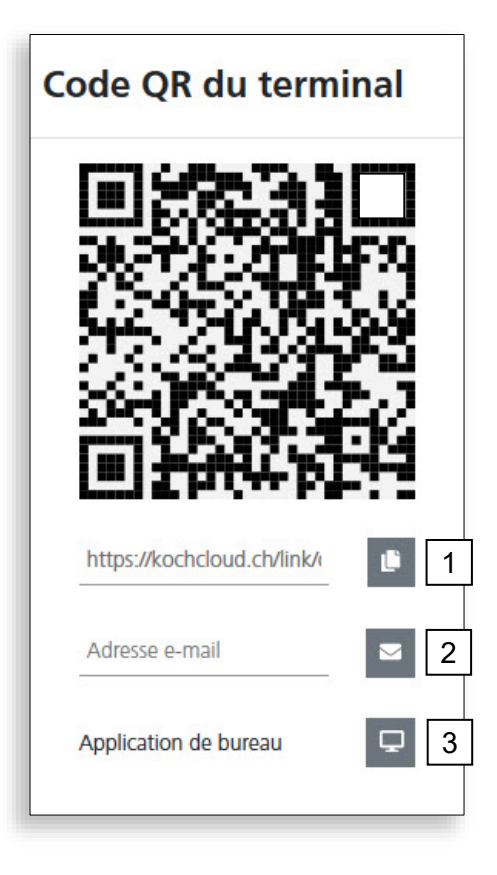

# Créer/éditer des terminaux (à l'extérieur)

1. Pour ajouter une nouvelle station extérieure ou une caméra IP, cliquer sur + à côté de *Terminaux à l'extérieur* dans l'onglet *Terminaux* 

|             | TERMINAUX GROUPES D'APPEL FONC                                                                                                    | TIONS | GATEWAY                                                                                                  | MEMBRES                                             | ACTIVITÉS                                                      |             |
|-------------|----------------------------------------------------------------------------------------------------|-------|----------------------------------------------------------------------------------------------------|-----------------------------------------------------|----------------------------------------------------------------|-------------|
| l           | Terminaux à l'extérieur<br>1<br>+ + + + + + + + + + + + + + + + + + +                                                                                                     | Te    | rminaux à l'intérie<br>KochMobile 2 (kc00057<br>KochMobile 4 (kc00057                                    | ur 🛛 📞 🗍<br>5 (configure                            |                                                                |             |
| -           | IP Kamera (kc000575_c                                                                                                    |       |                                                                                                    |                                                     |                                                                |             |
| 2.          | Reprendre ou modifier le nom de<br>l'appareil, p. ex. «Entrée principale»                                                                                                    | +     | Créer un term                                                                                            | inal                                                | ×                                                              | 5           |
| 3.          | Reprendre ou modifier l'ID de<br>l'appareil (de 1 à 999)                                                                                                    | -     | Nom de l'appareil                                                                                        | Entrée 12                                           |                                                                | 2           |
| 4.          | Sélectionner le type d'appareil<br>(station extérieure TC:Bus ou<br>caméra IP*)                                                                                                    |       | ID de l'appareil<br>Type d'appareil                                                                      | kc000444_c 1 Station extérie                        | ure TC:Bus                                                     | 3           |
| 5.          | Afficher l'appareil comme contact<br>dans l'application KochMobile<br>(recommandé)                                                                                                    | 8     | Afficher dans l'app                                                                                      |                                                     |                                                                | 5           |
| 6.          | Entrer l'adresse AS de la station<br>extérieure TC:Bus (de 0 à 63)                                                                                                    |       | Adresse AS                                                                                               | 1                                                   |                                                                | 6           |
| 7.          | Reprendre la commande d'ouverture<br>standard (envoie le protocole<br>d'ouverture avec l'adresse AS sur le<br>TC:Bus) ou saisir une commande<br>http                                            | 0     | Commande d'ouverture<br>Source vidéo<br>communication<br>Source vidéo image sta-<br>tique dans le réseau | AVC1 / TC:Bus<br>AVC1 / TC:Bus<br>AVC1 / TC:Bus     | ~                                                              | 7<br>8<br>9 |
| 8.          | Le streaming vidéo H.264 de l'AVC1<br>est utilisé pour les appels et les<br>communications.                                                                                                    | ŀ     | domestique                                                                                               | Rejet                                               | ter Sauvegarder                                                |             |
| 9.          | Dans «Source vidéo image statique<br>dans le réseau domestique» on peut<br>choisir (au lieu de AVC1/TC:Bus)                                                                                     |       | Type d'appareil                                                                                          | Caméra IP                                           |                                                                | 4           |
|             | également MJPEG vidéo ou image<br>individuelle et saisir le chemin d'accès,<br>le nom d'utilisateur et le mot de passe                                                                          |       | Afficher dans l'app                                                                                      |                                                     |                                                                | ]           |
| 10          | du flux video correspondant.<br>Pour les caméras IP séparées on peut                                                                                                    |       | <ul> <li>tique dans le réseau<br/>domestique</li> </ul>                                                  | Vidéo MJPEG                                         | ~                                                              | / 10        |
| 10.         | choisir dans «Source vidéo image<br>statique dans le réseau domestique»<br>MJPEG vidéo ou image individuelle et<br>saisir le chemin d'accès, le nom<br>d'utilisateur et le mot de passe du flux |       | <ul> <li>Chemin du flux</li> <li>Nom d'utilisateur du flux</li> <li>Mot de passe du flux</li> </ul>      | Chemin local d<br>Nom d'utilisate<br>Mot de passe H | u flux de caméra HTTF<br>ur HTTP Basic Auth<br>ITTP Basic Auth |             |
| *Po<br>I'in | vidéo correspondant.<br>our les caméras IP en dehors de<br>stallation TC:Bus, choisir dans «Type                                                                                                |       |                                                                                                    | Re                                                  | jeter Sauvegarder                                              |             |

d'appareil» caméra IP.

#### Créer/éditer des terminaux (à l'intérieur)

1. Pour ajouter une nouvelle station intérieure (appareil mobile ou PC), cliquer sur + à côté de *Terminaux à l'intérieur* dans l'onglet *Terminaux* 

| TERMINAUX GROUPES D'APPEL FONCTIO                                                         | NS                                               | GATEWAY                                                       | MEMBRES         | ACTIVITÉS        |   |
|-------------------------------------------------------------------------------------------|--------------------------------------------------|---------------------------------------------------------------|-----------------|------------------|---|
| Terminaux à l'extérieur<br>1  1  1  1  1  1  1  1  1  1  1  1  1                          | Termina <ul> <li>KochM</li> <li>KochM</li> </ul> | aux à l'intérieur<br>10bile 2 (kc000575<br>10bile 4 (kc000575 | . configurer    |                  |   |
|                                                                                           |                                                  | + Créer un ter                                                | rminal          | ×                | ¢ |
| <ol> <li>Reprendre ou modifier le nom de l'appareil<br/>p. ex. «PhoneX prénom»</li> </ol> | ,                                                | Nom de l'appar                                                | reil KochMobile | 5                | 2 |
| <ol> <li>Reprendre ou modifier l'ID de l'appareil<br/>de 1 à 999)</li> </ol>              |                                                  | LD de l'appareil                                              | kc000444_0      | 5                | 3 |
| 4. Générer automatiquement ou saisir manuellement un mot de passe                         |                                                  | <ul> <li>Mot de passe</li> <li>Type d'appareil</li> </ul>     | KochMobil       | 2j6yl<br>e ~     | 4 |
| 5. Sélectionner le type d'appareil<br>KochMobile ou Appareil tiers                        |                                                  | A <i>ff</i> - h - n                                           |                 |                  |   |
| <ol> <li>Activer l'appareil pour l'affichage comme<br/>KochMobile (facultatif)</li> </ol> |                                                  | contact d'appli                                               | lication :      |                  | 0 |
| 7. Sauvegarder ou rejeter les saisies                                                     |                                                  |                                                               | Reje            | eter Sauvegarder | 7 |

#### Créer et gérer des groupes d'appel

Dans l'onglet *Groupes d'appel* du projet, des terminaux (à l'intérieur) sont affectés à un groupe. Une ID et un numéro de série TC:Bus sont octroyé à ce groupe. Un bouton de sonnerie programmé pour ce numéro de série sonne sur tous les terminaux du groupe d'appel.

Pour un nouveau groupe d'appel, cliquer sur + dans l'onglet *Groupes d'appel* du projet

- 1. Reprendre ou modifier le nom du groupe d'appel, p. ex. Groupe d'appel 1
- 2. Reprendre ou modifier l'ID du groupe d'appel (de 1 à 999)
- Le numéro de série TC:Bus à 6 chiffres est automatiquement généré à partir du compteur de l'ID, mais il est aussi possible de le définir soi-même
- 4. Activer le groupe d'appel pour l'afficher comme contact KochMobile (facultatif)
- 5. Sélectionner les terminaux prévus pour le groupe d'appel (cliquer)
- 6. Sauvegarder ou rejeter les saisies

| + Créer un grou          | pe d'app    | el       | ×    |   |
|--------------------------|-------------|----------|------|---|
| 🚉 Nom du groupe d'appel  | Groupe d'ap | pel 3    |      | 1 |
| 🚢 ID du groupe d'appel   | kc000444_g  | 3        |      | 2 |
| Numéro de série TC:Bus   | 10003       |          |      | 3 |
| B Afficher comme contact |             |          |      | 4 |
| d'app                    |             |          |      |   |
| Terminaux dans le        | 2/20        |          |      |   |
| groupe d'appel           |             |          |      |   |
| KochMobile 2             | 5 Koch      | Mobile 3 |      |   |
| Appareil tiers 4         | Koch        | Mobile 5 |      |   |
|                          | Rejeter     | Sauvega  | rder | 6 |

11/16

## Créer et gérer des fonctions

Le Video Cloud-Gateway AVC1 permet de déclencher tant des fonctions de gestion TC:Bus (p. ex. ouvrir la porte du garage, allumer l'éclairage) que des commandes HTTP pour gérer des relais IP. Ces commandes et fonctions sont configurées dans l'onglet *Fonctions* du projet et peuvent ensuite être exécutées sur l'application KochMobile.

1. Ouvrir dans le projet l'onglet Fonctions

| TERMINAUX           | GROUPES D'API | PEL 1 FONCTIONS | GATEWAY | MEMBRES | ACTIVITÉS |
|---------------------|---------------|-----------------|---------|---------|-----------|
| ≻_ Porte du jardin  | #241          | 2++             |         |         |           |
| >_ Eclairage entrée | #243          | ۶ 🔋             |         |         |           |
|                     |               |                 |         |         |           |

- 2. Créer une nouvelle fonction
- 3. Éditer/supprimer la fonction
- 4. Donner un nom à la fonction
- 5. Choisir le type de la fonction (AVC1 ou HTTP)
- 6. Sélectionner la commande TC:Bus ou HTTP
- 7. Ajouter des paramètres spécifiques en fonction de la commande ou de la méthode
- 8. Sauvegarder ou rejeter les saisies

| + Créer la fonction |                              | ×   |
|---------------------|------------------------------|-----|
| Nom de la fonction  | Ma fonction                  | 4   |
| Type de la fonction | Commande AVC1                | ~ 5 |
| Commande            | Ouvrir les portes            | ~ 6 |
| Adresse AS          | Ouvrir les portes            |     |
|                     | Fonction allumer l'éclairage | /   |
|                     | Fonction de commande TC:Bus  |     |
|                     | Basculer la caméra           | R   |
|                     | Sélectionner la caméra       | 0   |

| + Créer la fonction |                              | ×          |
|---------------------|------------------------------|------------|
| Nom de la fonction  | Ma fonction                  | 4          |
| Type de la fonction | Requête HTTP                 | ~ 5        |
| Méthode             | GET                          | ~ 6        |
| Adresse             | http://mysmartlock/open_door | 7          |
|                     | Rejeter Sau                  | vegarder 8 |

#### Aperçu du projet / Paramètres du gateway

Dans l'aperçu d'un projet les métadonnées du projet, le statut en ligne du gateway, les données du réseau, ainsi que les boutons et le statut pour *Synchroniser…* et le *mode de support* sont affichés.

L'onglet *Gateway* du projet permet de gérer les paramètres TC:Bus et de redémarrer le gateway AVC1. C'est aussi ici que les codes pour les déclencheurs DTMF (pour les appareils tiers) peuvent être choisi.

|                                                                                                    |                                                                                                    | TILISATEUR 🌣 📼 🖽 🕞                                                   |
|----------------------------------------------------------------------------------------------------|----------------------------------------------------------------------------------------------------|----------------------------------------------------------------------|
| Aperçu du projet     1       # Numéro de projet       Imarketing, Seestrasse 241, Au ZH         2         # Numéro de projet         Imarketing, Seestrasse 241, Au ZH         Imarketing, Seestrasse 241, Au ZH                                                                                                    | 3           #575         Gateway         AVC1           000000         Adresse MAC         50:E0:C7:0E:FB:E1           000 Adresse IP locale         192.168.0.37           Version du logiciel         1.2.6-5 | Synchroniser le gateway     4       Activer le mode de support     5 |
| TERMINAUX GROUPES D'APPEL FONCTI                                                                                                    | ONS GATEWAY                                                                                                    | MEMBRES ACTIVITÉS                                                    |
| AVC1/TC:Bus       7         Temps de conversation       56         Temps de conversation après l'ouverture       3         Toujours envoyer protocole ouverture long       3         Activer les signaux d'erreur       1         Mode Full-Duplex       1         Sauvegarder les images de l'historique des appels       1 | DTMF 8<br>DTMF Ouvrir la porte<br>DTMF Raccrocher<br>DTMF Lumière                                                                                                    | 9<br>8                                                               |

- 1. Nom du projet
- 2. Métadonnées du projet ouvert
- 3. Etat et données réseau du gateway du projet
- 4. Bouton Synchroniser le gateway; après des mutations dans le projet
- 5. Bouton *Mode de support*. 5 jours après la confirmation de l'invitation au projet, le mode support est automatiquement désactivé. Ensuite, seul le client peut réactiver le mode support si une assistance en ligne de KOCH s'avère nécessaire ultérieurement.
- 6. Bouton pour redémarrage du gateway
- 7. Paramètres TC:Bus
- 8. Paramètres DTMF (uniquement pour les appareils tiers)

#### Gérer les membres du projet

Directement après la validation du projet, le titulaire de l'adresse e-mail confirmée lors de la création du projet est le seul membre du projet et a toutes les autorisations.

Il peut maintenant inviter dans l'onglet *Membres* du projet d'autres membres du projet et les munir d'autorisations ponctuelles ou transférer d'emblée totalement la direction du projet.

Une personne invitée reçoit par e-mail un lien qui lui permet de rejoindre le projet. Elle est invitée à créer son propre compte KochCloud si elle ne l'a pas encore fait.

# Les personnes qui utilisent exclusivement l'application KochMobile n'ont pas besoin d'un accès au projet.

| Invitations 2 +                                                                                                    | Membres<br>user1@company.com<br>user2@company.com<br>user3@company.com<br>user3@company.com                                                                                                    |  |  |  |
|----------------------------------------------------------------------------------------------------|----------------------------------------------------------------------------------------------------|--|--|--|
| . Ouvrir l'onglet <i>Membres</i> dans le projet<br>. Inviter un nouveau membre                                                                                                    | Inviter à un projet     E-mail du destinataire     user@company.com                                                                                                    |  |  |  |
| <ul> <li>Éditer/supprimer un membre actif</li> <li>Saisir une adresse e-mail pour l'invitation</li> <li>Activer les autorisations</li> <li>Sauvegarder ou rejeter les saisies</li> </ul> | dépourvus de compte utilisateur KochCloud. S'ils acceptent l'invitation, il leur<br>sera demandé de créer un compte utilisateur. Attention : le droit de gérer les<br>membres d'un projet donne à un utilisateur la possibilité de retirer tout autre<br>utilisateur du projet (y compris vous). N'accordez cette autorisation qu'à vos<br>personnes de confiance!<br>E-mail du destinataire user@company.com |  |  |  |

# Vérifier les activités

Toutes les manipulations du projet sont enregistrées dans l'onglet *Activités* du projet. On peut y lire qui a effectué quoi et quand.

| <b>^</b>                                                                                                 |                                                                  |                                                                     | KOCHAGTEST                                                                         | \$                                                          |                               | €⇒  |
|----------------------------------------------------------------------------------------------------|------------------------------------------------------------------|---------------------------------------------------------------------|------------------------------------------------------------------------------------|-------------------------------------------------------------|-------------------------------|-----|
| Aperçu du projet<br>Marketing, Seestrasse 241, Au ZH                                                     |                                                                  | # Nu<br>≟≡ VC<br>€ Tyj                                              | iméro de projet<br>5-Nr.<br>De de projet                                           |                                                             | #575<br>000000<br>KochCloud M |     |
| <ul> <li>Gateway</li> <li>Adresse MAC</li> <li>Adresse IP locale</li> <li>Version du logiciel</li> </ul> | 50:E0:C7:0<br>192.1                                              | AVC1<br>DE:FB:E1<br>68.0.37<br>1.2.6-5                              | <ul> <li>Synchroniser le gateway</li> <li>Désactiver le mode de support</li> </ul> |                                                             |                               |     |
| TERMINAUX                                                                                                | GROUPES D'APPEL F                                                | ONCTIONS                                                            | GATEWAY                                                                            | MEMBRES                                                     | ACTIVI                        | rés |
| ADMINISTRATION                                                                                           | TERMINAUX APPELS                                                 |                                                                     |                                                                                    |                                                             |                               |     |
|                                                                                                    |                                                                  |                                                                     |                                                                                    |                                                             |                               |     |
| 15 oct. 2024 - 13:51                                                                                     | René Koch AG a acti                                              | vé le mode de suppo                                                 | rt pour <mark>Marketing</mark>                                                     | , Seestrasse 241,                                           | Au ZH                         |     |
| 15 oct. 2024 - 13:51<br>15 oct. 2024 - 13:51                                                             | René Koch AG a acti<br>René Koch AG a dés                        | vé le mode de suppo<br>activé le mode de sup                        | rt pour <b>Marketing</b><br>oport pour <b>Market</b>                               | , Seestrasse 241,<br>Ing, Seestrasse 2                      | Au ZH<br>241, Au ZH           |     |
| 15 oct. 2024 - 13:51<br>15 oct. 2024 - 13:51<br>15 oct. 2024 - 13:50                                     | René Koch AG a acti<br>René Koch AG a dés<br>René Koch AG a acti | vé le mode de suppo<br>activé le mode de sup<br>vé le mode de suppo | rt pour Marketing<br>oport pour Market<br>rt pour Marketing                        | , Seestrasse 241,<br>Ing, Seestrasse 2<br>, Seestrasse 241, | Au ZH<br>41, Au ZH<br>Au ZH   |     |

#### Service

Vous trouverez des réponses dans la «foire aux questions» **FAQ** >>> de notre site Internet:<u>www.kochag.ch</u>.

Pour toute question supplémentaire notre service technique est à votre entière disposition.

Tél. 044 782 6000

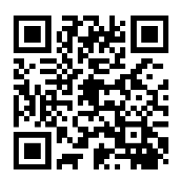

René Koch AG Seestrasse 241 8804 Au/Wädenswil 044 782 6000

info@kochag.ch www.kochag.ch

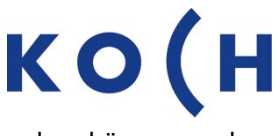

sehen hören sprechen voir entendre parler